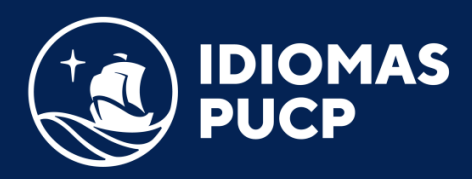

## **TUTORIAL BLINKLEARNING**

**CREACIÓN DE LA CUENTA** 

Ingrese a https://www.blinklearning.com/home

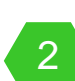

## Dar clic en "Crear cuenta":

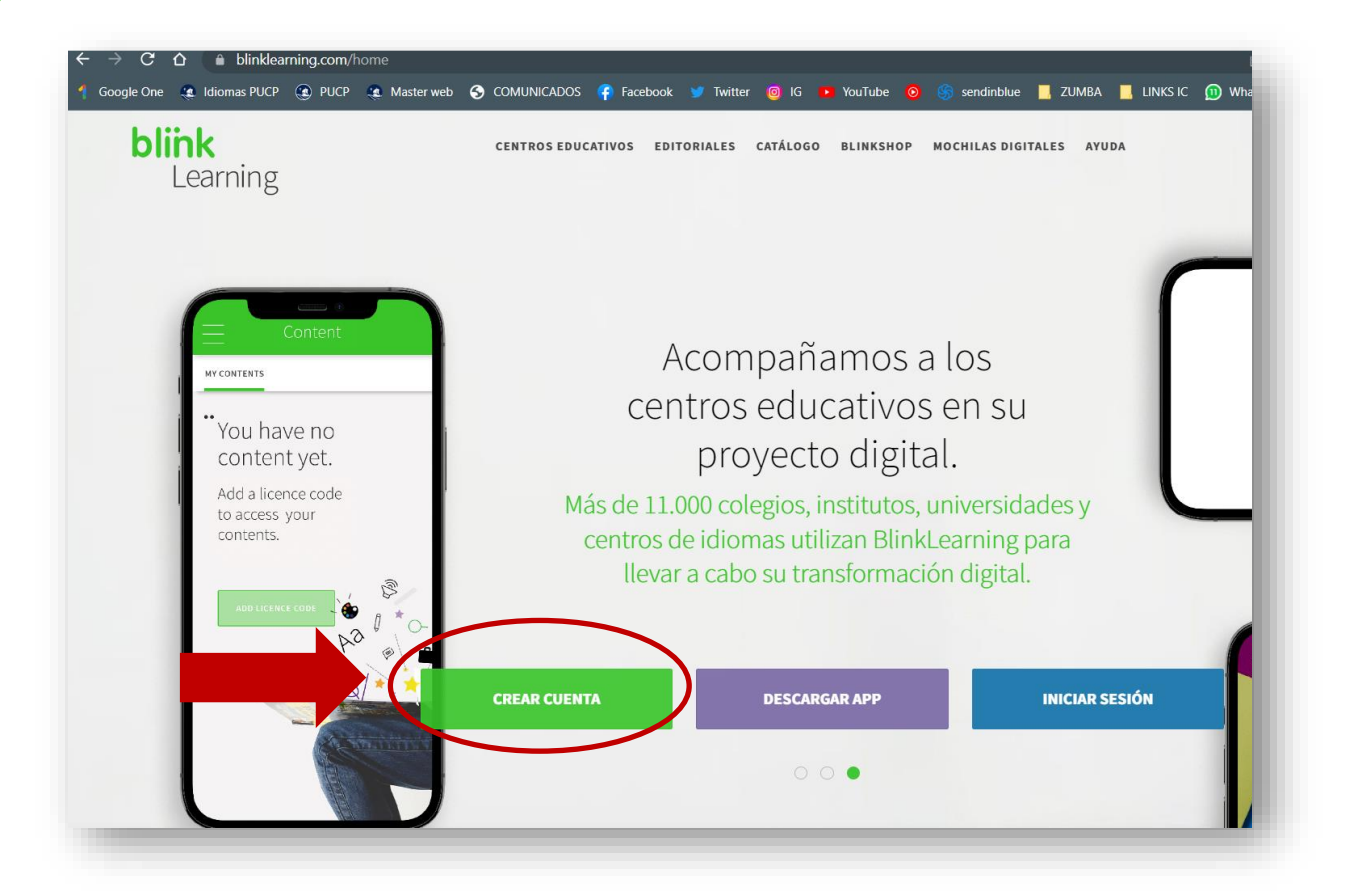

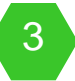

Introducir el código de la licencia:

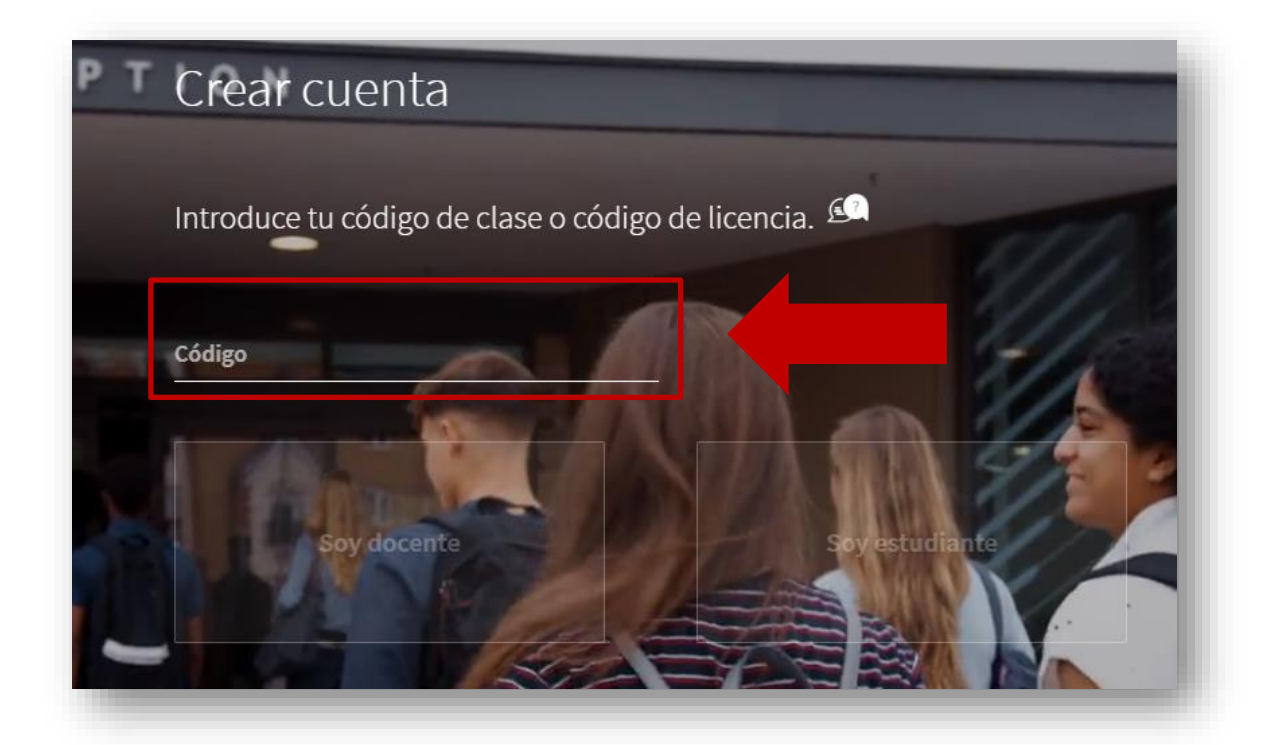

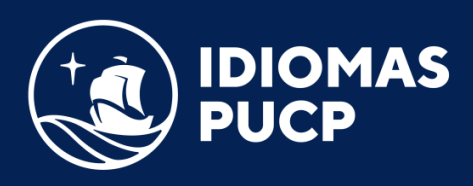

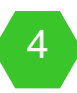

Luego elegir la opción "Soy estudiante" y dar clic en "siguiente".

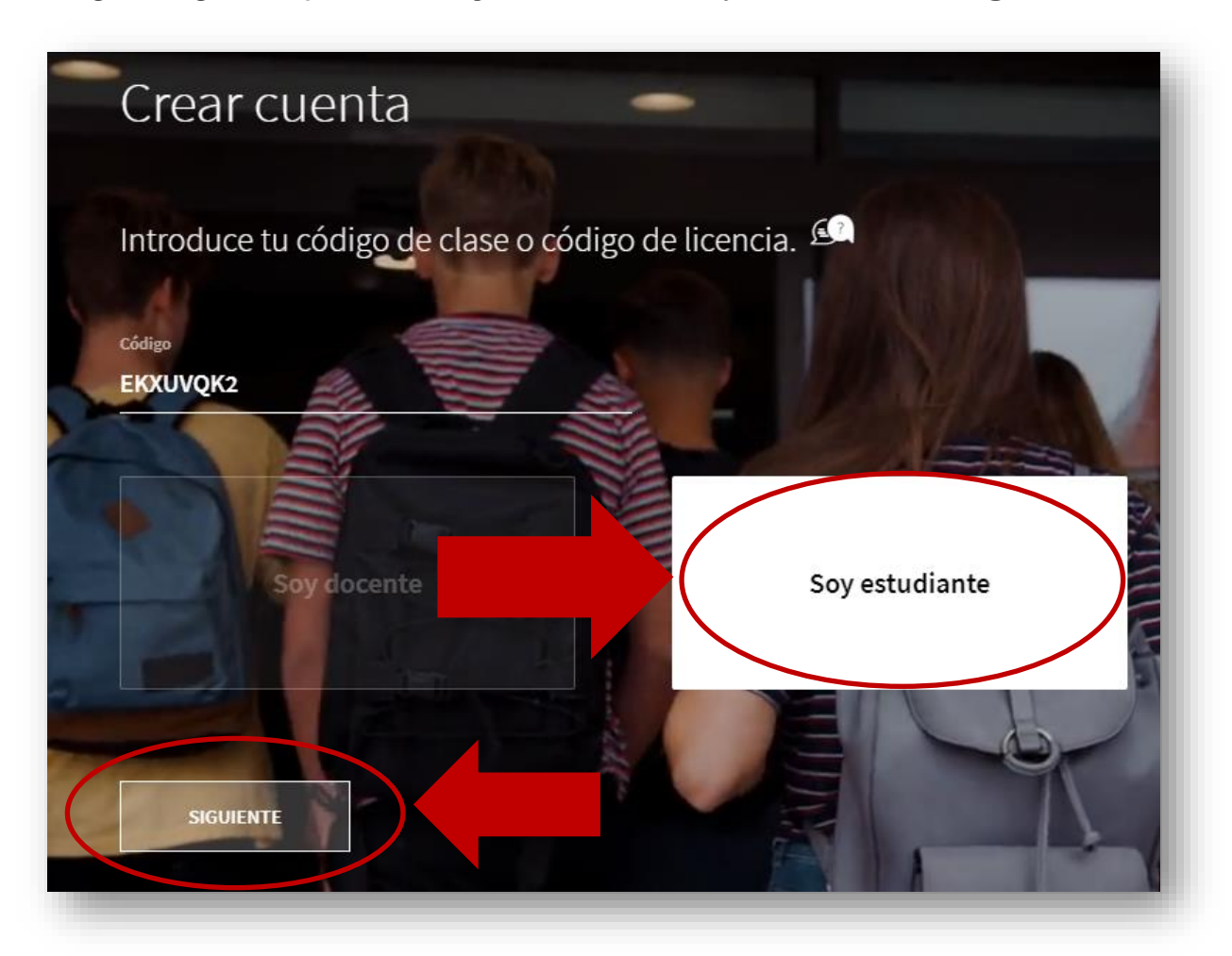

5

Introduce tus datos y da clic en "siguiente"

| Nombre  |                   |         |    |  |
|---------|-------------------|---------|----|--|
| d       |                   | -       | 1  |  |
| Apellio | os                |         | -  |  |
| Correo  | electrónico       |         |    |  |
| Repite  | tu correo electró | inico   |    |  |
| Contra  | seña              | 197     | •  |  |
|         | ATRÁS             | SIGUIEN | ТЕ |  |

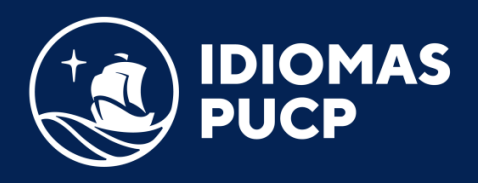

6

Coloca tu fecha de nacimiento

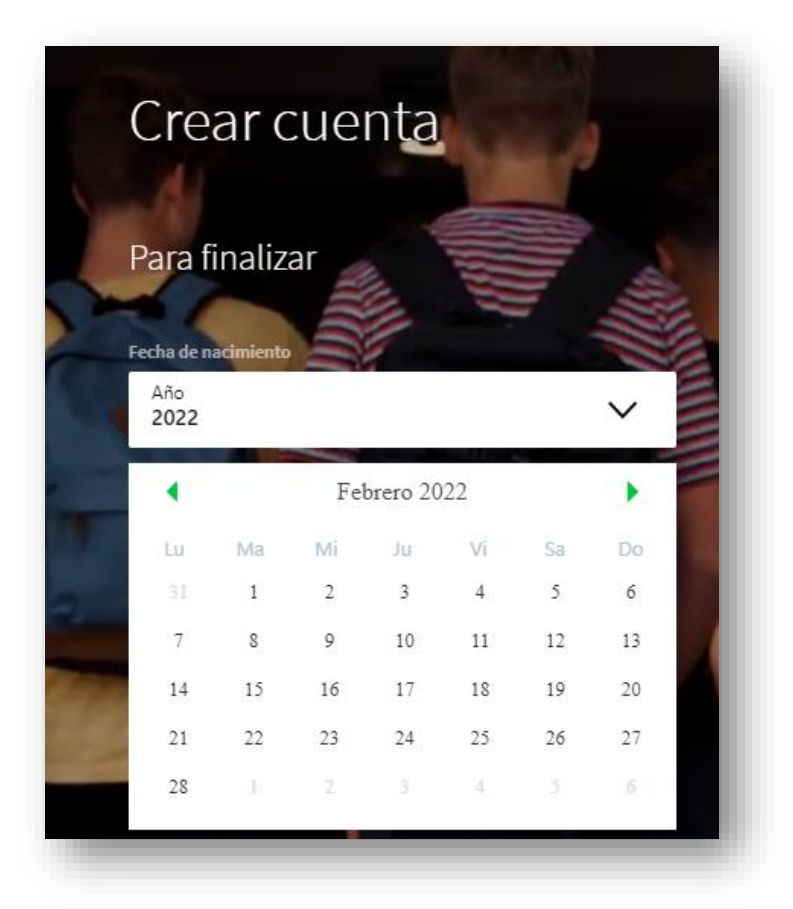

Selecciona la casilla donde das la conformidad de haber "Leído y aceptado la política de protección de datos" y das clic en "Siguiente". Luego revisa los datos registrados y da clic a "Finalizar".

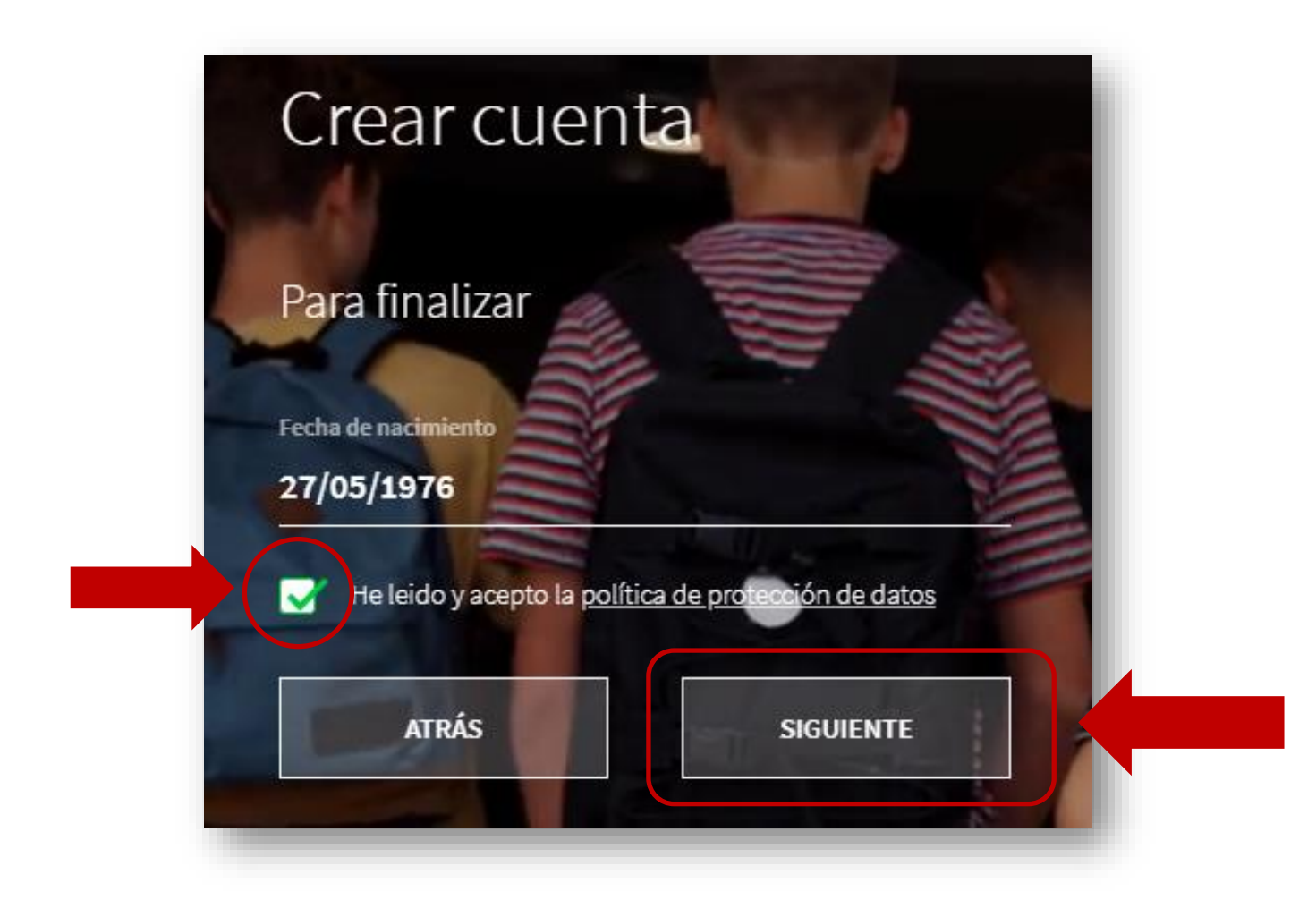

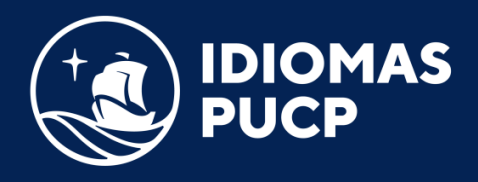

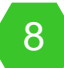

## A continuación, podrás visualizar tu ebook

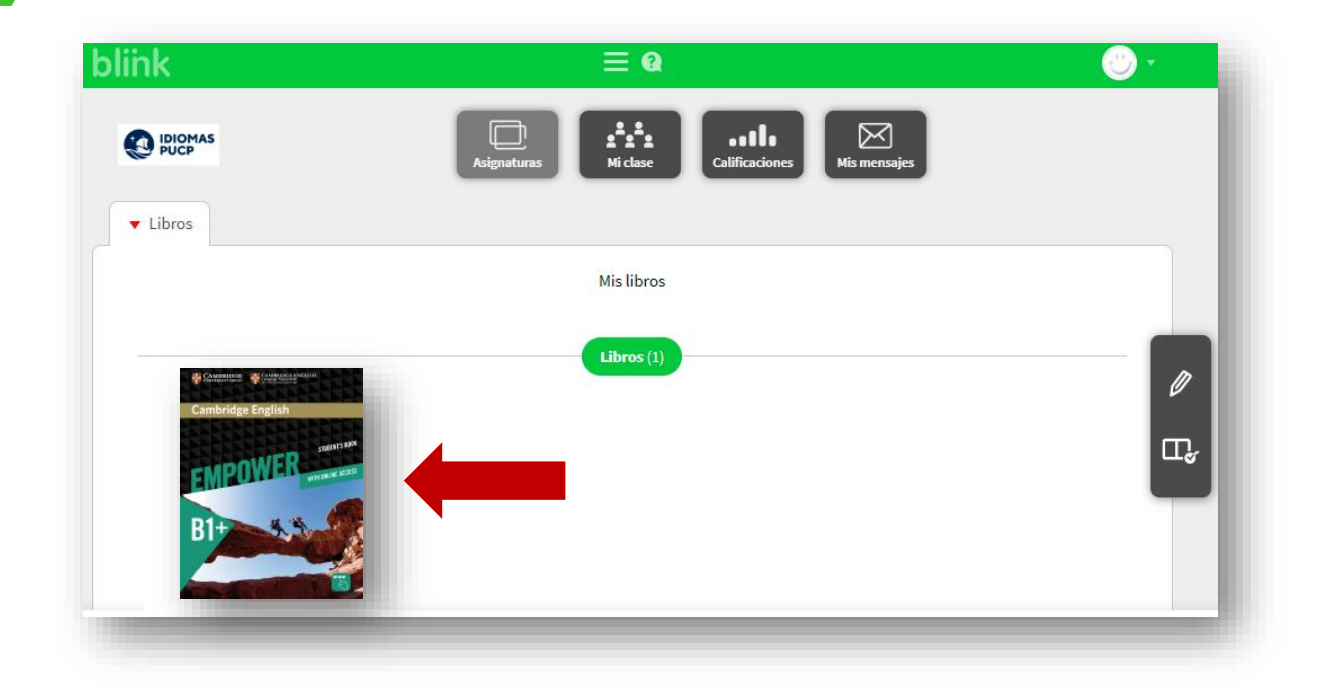

¡Muchas gracias!